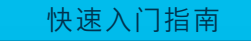

# **Cisco Business 220** 系列智能交换机

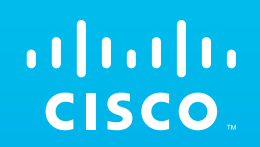

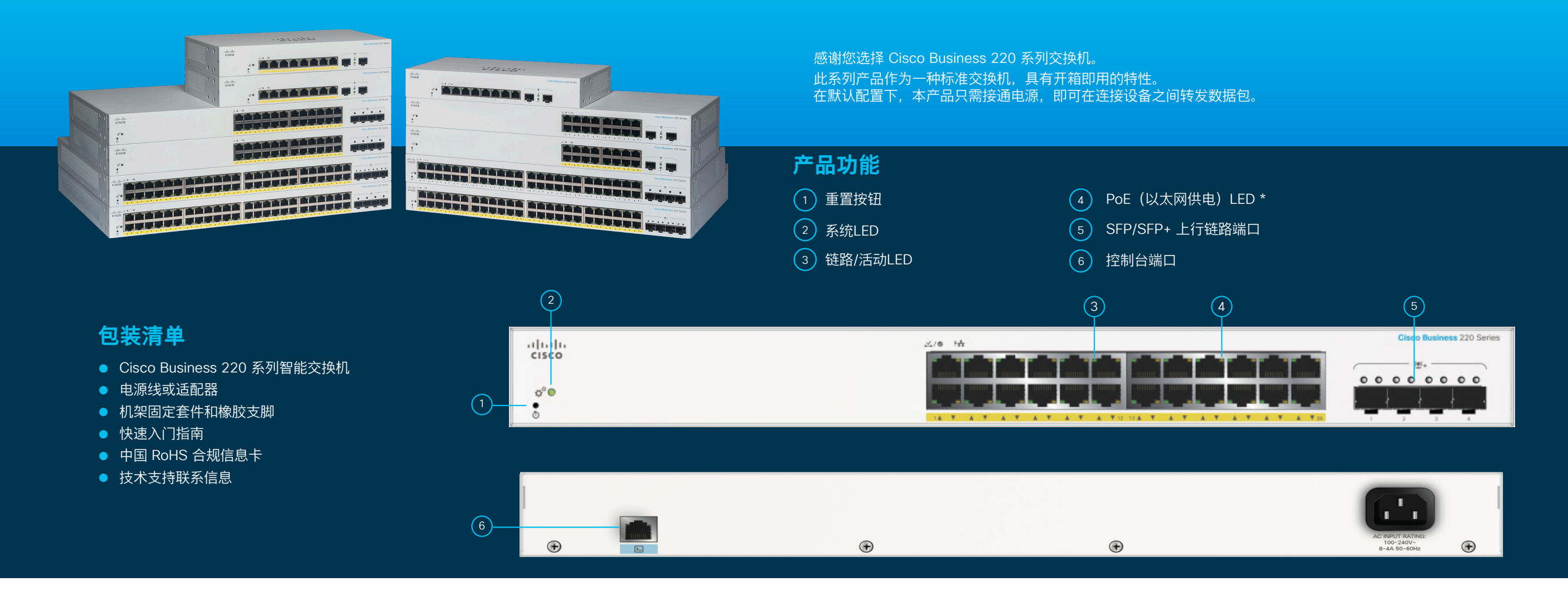

- 首先,您需要准备...
- 用于连接网络设备的 RJ-45 以太网电缆(5E 类或更高级别)
- 用于安装硬件的工具

- 具备以太网端口(或适配器)和 Web 浏览器(Firefox、Chrome、 Safari 或 Edge)的计算机,用于通过 Web UI 执行设置操作
- 具有 Wi-Fi 功能的移动设备,用于通过移动应用执行设置操作

\* 图中显示的是 PoE 型产品。在非 PoE 型产品上, PoE LED 会替换为千兆 LED。

开始使用

## 建立连接

将交换机的电源线插入电源插座。

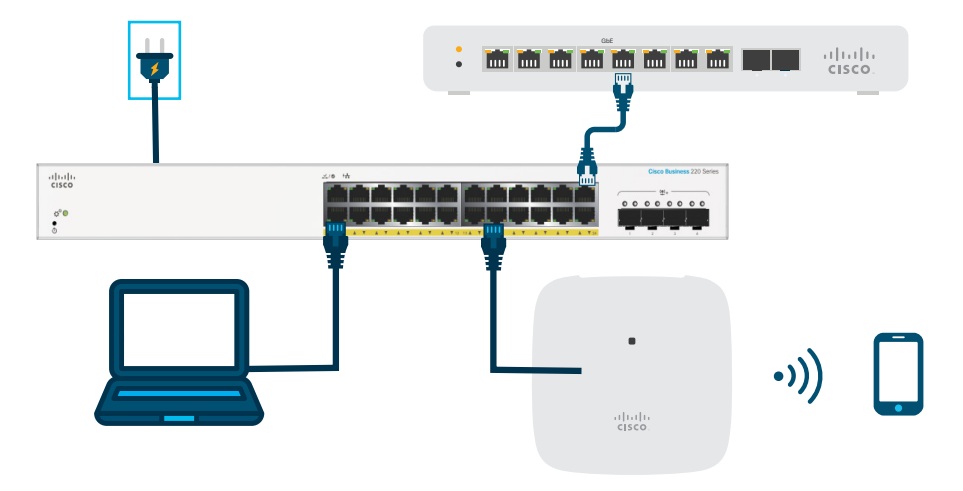

# 配置交换机前的准备工作

**使用移动应用**:将交换机连接到现有无线网络,可以是无线接入点(如上图所示)、无线路由器或网状网扩展器。您还需要准备 一个 DHCP 服务器(可使用路由器或交换机,如上图所示)。建立连接后,请参阅"执行配置"部分下载移动应用。

**使用 Web 用户界面 (UI)**:使用以太网电缆,将计算机连接到交换机的某一端口。将计算机开机,然后按照"执行配置"部分的说明完成 Web UI 设置。

# 执行配置

#### 下载 Cisco Business 移动应用

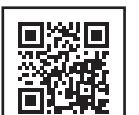

扫描左侧二维码下载应用,或者访问 cisco.com/go/cbsapp 并按照安装说明操作。

#### 备选方法:Web UI 设置

- 1 如果网络中有 DHCP 服务器,交换机将尝试自动获取 IP 地址。如果交换机无法通过 DHCP 获取 IP 地址,则会使用出厂默认 IP 地址 192.168.1.254 和子网掩码 /24。
  - ●如果交换机使用出厂默认 IP 地址 192.168.1.254/24,那么您必须在 192.168.1.2-192.168.1.253 的范围内为计算机选择 一个尚未使用的 IP 地址。
- 2 打开一个 Web 浏览器窗口。
- 3 在地址栏中输入交换机的 IP 地址,然后按 Enter 键。例如:输入 http://192.168.1.254。 系统将显示交换机登录页面。
- 4 输入默认登录信息:
   用户名为 cisco
   默认密码为 cisco
  (密码区分大小写)

```
5 点击登录。
```

您现在即可配置交换机。有关更多信息,请参阅《管理指南》。

### **LED** 功能

| LED             | 绿色常亮                                          | 绿色闪烁                                | 琥珀色                       | 熄灭                              |
|-----------------|-----------------------------------------------|-------------------------------------|---------------------------|---------------------------------|
| 系统              | 交换机已通过 DHCP 获<br>取 IP 地址,或者已手<br>动配置静态 IP 地址。 | 正在引导、执行自检、获取 IP<br>地址或使用出厂默认 IP 地址。 | 闪烁:<br>检测到硬件故障。           | 交换机已关闭。                         |
| 链路/活动           | 已检测到相应端口与其<br>他设备之间的链路。                       | 端口正在传输流量。                           |                           | 链路已断开。                          |
| PoE<br>(以太网供电)* |                                               |                                     | 常亮:<br>正在为连接到端口的设备<br>供电。 | 未供电或端口未连接任何设备。                  |
| 千兆*             | 已建立 1000Mbps<br>链路。                           |                                     |                           | 连接速度低于 1000Mbps 或<br>端口未连接任何设备。 |

\* 取决于型号。PoE 型交换机仅配备 PoE LED, 非 PoE 型交换机仅配备千兆 LED。

## 安装

有关详细的安装说明,请参阅"获取支持"部分。

#### 获取支持

回於回 格袋梁 有关思科支持和其他文档(包括安装说明和管理指南),请访问 cisco.com/go/cbs220。 回<mark>装装</mark>

◎ 2021 思科和/或其附属公司。版权所有。Cisco 和 Cisco 徽标是思科和/或其附属公司在美国和其他国家/地区的商标或注册商标。 要查看思科商标列表,请访问此 URL: https://www.cisco.com/go/trademarks。文中提及的第三方商标为其相应所有者的财产。 "合作伙伴"一词的使用并不意味着思科和任何其他公司之间存在合作伙伴关系。(1110R)